# How do I assign an "owner" to a Lessons page?

Unless specifically set on a page-by-page basis in Settings, pages are not owned by individual users. Instructors can add any site participant who does not have the Lessons tool update permission as an owner of a specific Lessons page. Owners are then granted Lessons tool update permission.

## Go to Lessons.

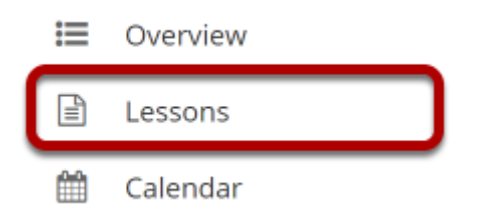

Click on the Lessons tool in the Tool Menu to display the page.

Note: The default or blank Lessons page contains text and images that explain the basic functionality of the Lessons tool.

# Click the Settings icon.

| E LESSONS                                       | 🖨 Print view | 🖶 Print all | Index of pages | % Link | ? Help | × |
|-------------------------------------------------|--------------|-------------|----------------|--------|--------|---|
| Add Content + More Tools 💌 Add Layout Reorder 💿 |              |             |                |        |        |   |

The **Settings** icon is a gear-shaped icon at the top of the Lessons page.

#### Set Owner to, and then click Save.

| Settings                                                                                                    |  |
|----------------------------------------------------------------------------------------------------|--|
| * Page title Lessons ✓ Don't Release Page Until All Prerequisite Pages are Completed Require This Page Date release page on the following date (the page will be listed with the release date) 03/08/2021 04:55 pm Hide this page from users (page will not appear in left margin) Create Gradebook item when page is completed. points |  |
| Custom CSS File: Use Default V<br>or upload your own:<br>Choose File No file chosen<br>(If this file is named default.css, it will become the site-wide default.)                                                                                                    |  |
| Ownership of this page can be assigned to any site participant who does not have the Lessons tool update permission (see Permissions link in the More Tools menu).<br>Set Owner to: Demo Student 1 -<br>Save Cancel                                                                                                    |  |

From the **Set Owner to** drop down select the name of a participant to become the Lessons page owner. Click **Save**.

### Lessons page owners can now update and edit the page.

×